# Plano de Contratação Anual

Guia rápido para utilização do sistema

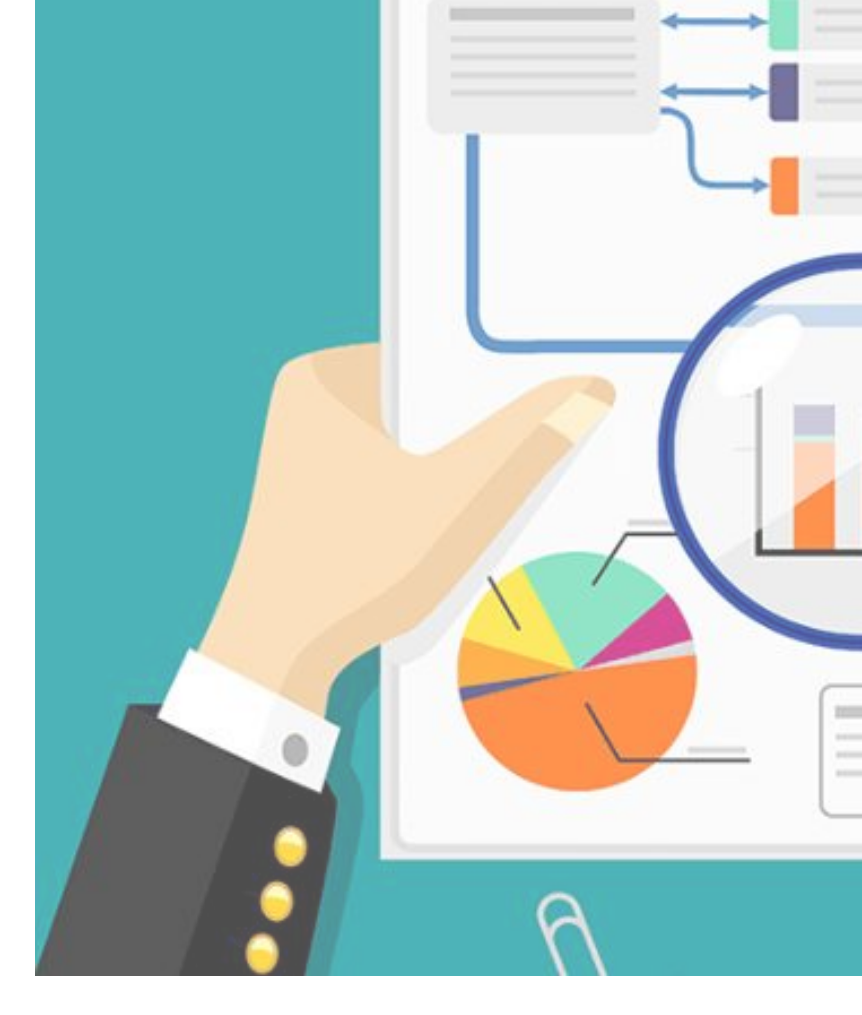

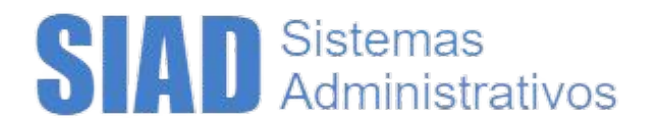

# Propósito

O módulo tem o objetivo de registrar as demandas, a nível de itens, que farão parte do PCA (Plano de Contratação Anual).

# Opção Nova Demanda

| Plano                  | de Contratação                             | An   | nual (PCA)                                                                                                    |
|------------------------|--------------------------------------------|------|----------------------------------------------------------------------------------------------------|
| das O Plane<br>tecnolo | o de Contratação Ar<br>ogia da informação. | nual | I - PCA é o documento que consolida todas as compras e contratações que o órgão ou entidade pretende realizar ou pro                                |
| Para no<br>outras      | os ajudar a planejar<br>necessidades, uma  | as i | compras do próximo ano, pedimos que seja felto um cadastro dessas demandas, agrupadas pelo mesmo motivo/justific<br>va demanda deve ser cadastrada. |
| Cada d                 | emanda vai conter l                        | bas  | icamente:                                                                                                    |
|                        | Justificativa                              | 0    | O motivo/justificativa dos itens que serão necessários para sua unidade/órgão;                                                                      |
|                        | Itens                                      | 0    | Quais os itens necessários, estimativa de preço, quantidade e data desejada de atendimento;                                                         |
|                        | Orçamento                                  | 0    | Informações orçamentárias;                                                                                                    |
|                        | Responsável                                | 0    | Área e responsável para a resolução de dúvidas da demanda.                                                                                          |

Presente no menu lateral e também na área inicial do sistema, a opção Nova Demanda permite registrar a necessidade identificada pela unidade, onde deverá ser informado uma Justificativa, os Itens, Orçamento e o Responsável.

# Nova Demanda

#### Justificativa

Após clicar na opção de Nova Demanda, uma nova tela será aberta e um dos primeiros campos a ser preenchido é a Justificativa. Ela deve conter o motivo/razão a qual está sendo necessário planejar a aquisição dos itens de material e serviço.

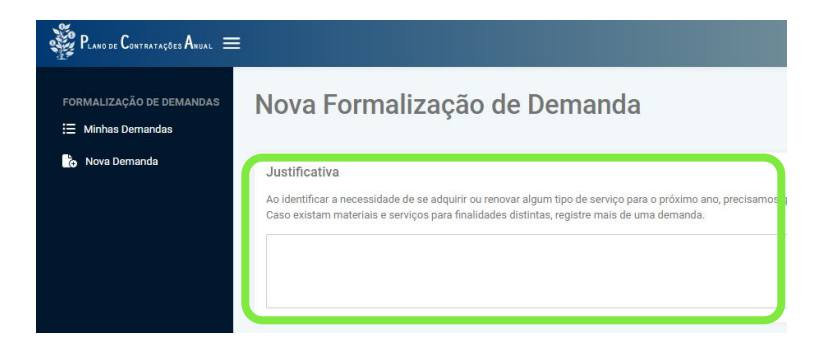

#### Itens

Ao clicar no botão de Adição (ícone de mais), o sistema abre uma nova tela onde permite a pesquisa dos itens que irão compor da demanda, com base na justificativa informada acima.

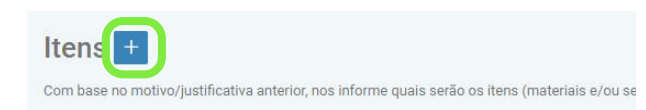

| Código Unicamp                         | Código BEC    | Descrição                                |           |
|----------------------------------------|---------------|------------------------------------------|-----------|
|                                        |               |                                          | Pesquisar |
|                                        |               |                                          |           |
|                                        |               |                                          |           |
| Quantidade                             |               | Valor Unitário                           |           |
| Quantidade<br>Data de Entrega / Início | o da Execução | Valor Unitário Justificativa -Selecione- | ×         |

### Pesquisa

Itens Encontrados

Para incluir um item, é necessário realizar a pesquisa, sendo possível escolher dentre as 3 disponíveis: código Unicamp, código BEC ou pela descrição.

Utilize o critério desejado e clique em Pesquisar.

## Unidade de Fornecimento

Após exibido o resultado da pesquisa, escolha o produto mais próximo do desejado informando a Unidade de Fornecimento dentre as disponíveis e clique em Confirmar.

| Código<br>Unicamp  | Descrição                                   | Data última<br>compra | Valor unit.<br>últ. compra | Unidade<br>Fornecimento    |
|--------------------|---------------------------------------------|-----------------------|----------------------------|----------------------------|
| 879 <mark>3</mark> | TECLADO<br>P/MICROCOMPUTADOR<br>PC/ATX      | 04/05/2011<br>00:00   | R\$ 7,00                   | -Selecione- ∨<br>Confirmar |
| 10558              | TECLADO P/COMPUTADOR<br>USB ABNT2 106TECLAS | 03/11/2022<br>11:06   | R\$ 17,90                  | -Selecione-                |
| 10566              | TECLADO P/COMPUTADOR<br>DIN PC-AT 102TECLAS |                       | R\$ 0,00                   | UNIDADE 🗸                  |

#### Incluir item nº 1

## Detalhamento dos itens

Caso o item escolhido não seja o desejado, podese alterá-lo, clicando em Alterar.

Estando correto o item, basta preencher as demais informações relativas a quantidade, valor, data de entrega e a justificativa dessa data. Ao final clique em Confirmar.

| Inidade de Fornecimer    | ato         |                |         |
|--------------------------|-------------|----------------|---------|
| JNIDADE                  | 10          |                |         |
|                          |             |                |         |
|                          |             |                | Alterar |
|                          |             |                |         |
|                          |             |                |         |
|                          |             |                |         |
| )uantidade               |             | Valor Unitário |         |
|                          |             |                |         |
| Data de Entrega / Início | da Execução | Justificativa  |         |
|                          |             | -Selecione-    | $\sim$  |
|                          |             |                |         |
|                          |             |                |         |

#### Itens +

com base no motivo/justificativa anterior, nos informe quais serão os itens (materiais e/ou serviços) para o atendimento da sua necessidade

| Item 1                                                         |   |
|----------------------------------------------------------------|---|
| Código Unicamp<br>10566                                        |   |
| Descrição Resumida<br>TECLADO P/COMPUTADOR DIN PC-AT 102TECLAS |   |
| Unidade de Fornecimento<br>UNIDADE                             |   |
| Quantidade<br>1                                                |   |
| Valor Unitário<br>R\$ 1,00                                     |   |
| Data de Entrega<br>25/09/2025 00:00                            |   |
| Justificativa<br>Evento programado                             |   |
| Editar Remover                                                 | 1 |
|                                                                |   |

## ltem inserido

Caso seja necessário excluir ou alterar alguma informação do item adicionado, utilize as opções disponíveis de Editar/Remover. Para adicionar novos itens, utilizar o botão de

Adição (ícone de mais).

# Orçamento

Continuando com o preenchimento, é necessário informar com qual recurso será feita a aquisição, através do Centro Orçamentário e Programa Gerencial, escolhendo dentre as opções disponíveis.

| Centro Orçamentário |   | Programa Gerencial |   |
|---------------------|---|--------------------|---|
| -Selecione-         | ~ | -Selecione-        | ~ |

| Responsável                                                     |                                                          |
|-----------------------------------------------------------------|----------------------------------------------------------|
| Nos informe os dados de quem será o re<br>aquisição dos itens). | sponsável pela demanda (no caso de dúvidas no momento da |
| Área Demandante                                                 | Nome do Responsável                                      |
| E-mail                                                          | Telefone                                                 |

# Responsável

Orcamento

Por último, forneça os dados do responsável, como a área e formas de contato. No caso de dúvida no momento de planejar a aquisição, iremos entrar em contato com essa pessoa.

Salvar e continuar depois

#### **Salvar**

Ao final, clique no botão Salvar e Continuar Depois. A sua demanda ficará disponível na área "Minhas Demandas".

# Opção Minhas Demandas

| nhas Dema<br>imero Situaç<br>Em ela | andas<br>ão<br>Iboração | Área                                     | Itens                                                      | Total                                                                     | Criado                                                                                                  | Atualizado                                                                                                    |                                                                                                    |
|-------------------------------------|-------------------------|------------------------------------------|------------------------------------------------------------|---------------------------------------------------------------------------|----------------------------------------------------------------------------------------------------|----------------------------------------------------------------------------------------------------|----------------------------------------------------------------------------------------------------|
| <b>úmero Situaç</b><br>Em ela       | ão<br>aboração          | Área                                     | Itens                                                      | Total                                                                     | Criado                                                                                                  | Atualizado                                                                                                    |                                                                                                    |
| Em ela                              | boração                 |                                          |                                                            |                                                                           |                                                                                                    |                                                                                                    | Açoes                                                                                                    |
|                                     |                         | DGA                                      | 1                                                          | R\$ 25,00                                                                 | 21/05/2024 11:03                                                                                        | 21/05/2024 11:03                                                                                                    | Editar                                                                                                    |
| Em ela                              | aboração                | DGA                                      | 0                                                          | R\$ 0,00                                                                  | 17/05/2024 13:09                                                                                        | 17/05/2024 13:09                                                                                                    | Editar                                                                                                    |
| Em ela                              | aboração                | DGA                                      | 4                                                          | R\$ 4.190,00                                                              | 13/05/2024 14:47                                                                                        | 13/05/2024 14:51                                                                                                    | Editar                                                                                                    |
| Em ela                              | aboração                | DGA                                      | 1                                                          | R\$ 10,00                                                                 | 13/05/2024 10:07                                                                                        | 13/05/2024 10:07                                                                                                    | Editar                                                                                                    |
| Em ela                              | boração                 | DGA                                      | 1                                                          | R\$ 10,00                                                                 | 13/05/2024 09:19                                                                                        | 20/05/2024 16:13                                                                                                    | Editar                                                                                                    |
| Em ela                              | aboração                | DGA                                      | 1                                                          | R\$ 10,00                                                                 | 10/05/2024 11:02                                                                                        | 10/05/2024 11:02                                                                                                    | Editar                                                                                                    |
|                                     | Exibir                  | ndo as enti                              | radas 1 a 6                                                | ide 6 < <                                                                 | 1 > » 10                                                                                                | $\sim$                                                                                                    |                                                                                                    |
|                                     | Em ela                  | Em elaboração<br>Em elaboração<br>Exibir | Em elaboração DGA<br>Em elaboração DGA<br>Exibindo as entr | Em elaboração DGA 1<br>Em elaboração DGA 1<br>Extibindo as entradas 1 a 0 | Em elaboração DGA 1 R\$ 10,00<br>Em elaboração DGA 1 R\$ 10,00<br>Exibindo as entradas 1 a 6 de 6 <<< < | Em elaboração         DGA         1         R\$ 10,00         13/05/2024 09:19           Em elaboração         DGA         1         R\$ 10,00         10/05/2024 11:02           Exibindo as entradas 1 a 6 de 6         <         1         >         10 | Em elaboração         DGA         1         R\$ 10,00         13/05/2024 09:19         20/05/2024 16:13           Em elaboração         DGA         1         R\$ 10,00         10/05/2024 11:02         10/05/2024 11:02           Exibindo as entradas 1 a 6 de 6         < |

Presente no menu lateral e também na área inicial do sistema, a opção Minhas Demandas permite consultar o que já foi registrado e editar caso necessário.